# MITSUBISHI CONNECT

# Mitsubishi Motors App Kezelői kézikönyv

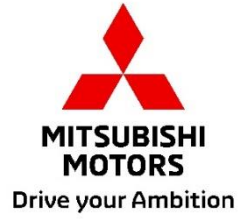

2

| Mi a MITSUBISHI CONNECT?                                                                                                    | 3                                                                         |
|----------------------------------------------------------------------------------------------------|---------------------------------------------------------------------------|
| Rendelkezésre álló funkciók                                                                                                    | 4                                                                         |
| Bejelentkezés                                                                                                    | 7                                                                         |
| -<br>A Mitsubishi Motors alkalmazás telepítése<br>Új felhasználók esetén                                                                                                    |                                                                           |
| Ha elfelejtette MITSUBISHI CONNECT fiókjának azonosítóját (e-mail-cí jelszavát                                                                                                    | mét) és/vagy<br>12                                                        |
| Fiák törlága                                                                                                    |                                                                           |
| FIOR LOTIESE                                                                                                    |                                                                           |
| Az alkalmazás használata                                                                                                    |                                                                           |
| Az alkalmazás használata<br>Kezdőlap képernyő                                                                                                    | <b>15</b>                                                                 |
| <b>Az alkalmazás használata</b><br>Kezdőlap képernyő<br>Távoli klímaszabályozás                                                                                                    | <b> 15</b><br>15<br>16                                                    |
| <b>Az alkalmazás használata</b><br>Kezdőlap képernyő<br>Távoli klímaszabályozás<br>Távoli ajtózárás/ajtónyitás                                                                                                    | <b>15</b><br>15<br>16<br>18                                               |
| <b>Az alkalmazás használata</b><br>Kezdőlap képernyő<br>Távoli klímaszabályozás<br>Távoli ajtózárás/ajtónyitás<br>Töltés/töltési ütemezés                                                                                                    | <b>15</b><br>                                                             |
| Az alkalmazás használata<br>Kezdőlap képernyő<br>Távoli klímaszabályozás<br>Távoli ajtózárás/ajtónyitás<br>Töltés/töltési ütemezés<br>Kürt távoli megszólaltatása/fényszórók távoli felvillantása                                                                                                    | <b>15</b><br>15<br>16<br>18<br>19<br>20                                   |
| Az alkalmazás használata<br>Kezdőlap képernyő<br>Távoli klímaszabályozás<br>Távoli ajtózárás/ajtónyitás<br>Töltés/töltési ütemezés<br>Kürt távoli megszólaltatása/fényszórók távoli felvillantása<br>Állapot (jármű állapotáról szóló jelentés), futásteljesítmény követése (veze                                                                                                    | <b>15</b><br>                                                             |
| Az alkalmazás használata<br>Kezdőlap képernyő<br>Távoli klímaszabályozás<br>Távoli ajtózárás/ajtónyitás<br>Töltés/töltési ütemezés<br>Kürt távoli megszólaltatása/fényszórók távoli felvillantása<br>Állapot (jármű állapotáról szóló jelentés), futásteljesítmény követése (veze<br>töltési előzmények                                                                                                    | <b>15</b><br>15<br>16<br>18<br>19<br>20<br>etési előzmények),<br>21       |
| Az alkalmazás használata<br>Kezdőlap képernyő<br>Távoli klímaszabályozás<br>Távoli ajtózárás/ajtónyitás<br>Töltés/töltési ütemezés<br>Kürt távoli megszólaltatása/fényszórók távoli felvillantása<br>Állapot (jármű állapotáról szóló jelentés), futásteljesítmény követése (veze<br>töltési előzmények<br>Autókereső, úti cél autóra küldése, navigáció a végső úti célhoz                                                                        | <b>15</b><br>15<br>16<br>18<br>19<br>20<br>etési előzmények),<br>21<br>22 |
| <b>Az alkalmazás használata</b> Kezdőlap képernyő         Távoli klímaszabályozás         Távoli ajtózárás/ajtónyitás         Töltés/töltési ütemezés         Kürt távoli megszólaltatása/fényszórók távoli felvillantása         Állapot (jármű állapotáról szóló jelentés), futásteljesítmény követése (veze         töltési előzmények         Autókereső, úti cél autóra küldése, navigáció a végső úti célhoz         Okosóra csatlakoztatása | <b>15</b> 15 16 18 19 20 etési előzmények), 21 22 23                      |

#### MITSUBISHI CONNECT egy szolgáltatási platform, amely biztonságos és kényelmes vezetési élményt nyújt a gépjármű-tulajdonosoknak.

A MITSUBISHI CONNECT egy könnyen használható, előfizetés-alapú szolgáltatás, amely az alábbi elemeket tartalmazza:

- Gyárilag a járműbe telepített, mobilhálózati modemmel és GPS-funkcióval felszerelt, beépített telematikai vezérlőegység, amely mobilhálózaton keresztül működik.
- MITSUBISHI CONNECT alkalmazás, amely letölthető egy kompatibilis Apple vagy Android okostelefonon elérhető alkalmazásáruházból.
- A szolgáltatások vezeték nélküli kommunikációs hálózatokon és a globális helymeghatározó rendszer ("GPS") műholdas hálózatán keresztül működnek. A szolgáltatások működése függ a mobilhálózatok és a GPS-hálózat elérhetőségétől, ezért előfordulhat, hogy távoli vagy körülzárt területeken nem biztosíthatók. A vezetés helyszíne befolyásolhatja az általunk nyújtott szolgáltatások, például az útvonaltervezés és a GPS-szolgáltatások elérhetőségét, azon belül a jármű pontos helyének meghatározására való képességünket.

Távoli klímaszabályozás

- Be- és kikapcsolás
- Hőmérséklet beállítása
- Ütemezés

Lehetővé teszi az automatikus klímaszabályozás beállítását, amellyel kellemes hőmérsékletet hozhat létre az utastérben. Emellett az okostelefonos alkalmazásban beállíthatja az indulási időt; ez esetben a jármű a klímaszabályozás ütemezésével a megadott indulási időre felmelegíti vagy lehűti a jármű utasterét. A beállított hőmérséklet a jármű információs és szórakoztató rendszerében módosítható.

#### Távoli ajtózárás/ajtónyitás

Az okostelefonos alkalmazáson keresztül zárhatja/nyithatja az ajtókat; a rendszer 30 másodperc elteltével újra zárja az ajtókat.

Fényszórók távoli felvillantása

Az okostelefonos alkalmazásból indított paranccsal a jármű fényszórói 5-ször felvillannak. Ez a funkció segíthet meghatározni a jármű helyét.

Kürt távoli megszólaltatása

Az okostelefonos alkalmazásból indított paranccsal egy alkalommal megszólal a kürt. Ez a funkció segíthet meghatározni a jármű helyét.

Autókereső

Az okostelefonos alkalmazáson megjeleníti a jármű helyét.

Futásteljesítmény követése (vezetési előzmények)

Havi és éves bontásban megjeleníti a vezetési időt és távolságot.

Állapot (jármű állapotáról szóló jelentés)

A jármű állapota egy távoli művelet, amellyel lekérheti a jármű állapotára vonatkozó adatokat.

#### Távoli töltésszabályozás

Az okostelefonos alkalmazáson távolról beütemezheti vagy elindíthatja a töltést, ami lehetővé teszi, hogy kihasználja a napenergia-termelés vagy a csúcsidőszakon kívüli áramtarifák előnyeit. Legfeljebb 3 töltési ütemezés állítható be az okostelefonos alkalmazásban vagy a jármű információs és szórakoztató rendszerének érintőképernyőjén.

Amennyiben a beütemezett időszakokon kívül szeretné tölteni a járművet, az okostelefonos alkalmazásban azonnal elindíthatja a töltést. A töltés végeztével a töltési művelet automatikusan leáll.

\*A töltés nem indítható el, ha nincs csatlakoztatva a töltőcsatlakozó.

#### Töltőállomás-kereső

Lehetővé teszi, hogy az okostelefonos alkalmazásban megjelenítse az elérhető töltőhelyeket és a hozzájuk kapcsolódó információkat (helyszín, nyitvatartási idő és egyéb rendelkezésre álló információk).

#### Lopási riasztásra vonatkozó értesítés

Értesítést küld, amikor aktiválódott a MITSUBISHI gyárilag telepített riasztója. Különösen hasznos akkor, ha olyan távol tartózkodik a járműtől, hogy nem hallja a riasztót. Amennyiben engedélyezte a riasztási értesítések küldését, a rendszer értesítést küld a megadott értesítési csatornán keresztül, vagyis e-mailben, SMS-ben vagy leküldéses értesítésben.

#### Hangasszisztens

Engedélyezi a jármű számára a hanggal működő interfészek használatát, amelyek lehetővé teszik, hogy hanggal kommunikáljon a jármű funkcióival (pl. érdeklődésre számot tartó helyszínek adatainak megtalálása, zene vagy rádióadás lejátszása).

Jármű állapotára vonatkozó jelentés

Tájékoztatást nyújt a jármű által kiváltott legutóbbi hibariasztásokról.

Emlékeztetés az ajtó bezárására

Értesítést küld, amikor nyitva maradtak az ajtók.

#### Akkumulátor állapotáról szóló jelentés

Vizuális formában megjeleníti a jármű töltöttségi szintjét és EV hatótávolságát.

#### Csatlakoztatási emlékeztető

Amennyiben hamarosan elindulna a töltés, de nincs csatlakoztatva a töltőcsatlakozó, a rendszer emlékeztetőt küld a töltő csatlakoztatásáról. Ha a töltőcsatlakozó nincs csatlakoztatva a jármű zárásakor, a gyújtás kikapcsolása után 5, 15, 30 vagy 60 perccel küldhet értesítést a rendszer. Ezt az értesítést a jármű információs és szórakoztató rendszerén keresztül lehet beállítani. További tájékoztatást az információs és szórakoztató rendszer járműhöz mellékelt felhasználói kézkönyvében talál. Az értesítés módja (e-mail, SMS vagy leküldéses értesítés) az okostelefonos alkalmazás értesítésekről szóló részében választható ki.

#### Értesítés a töltés befejezéséről

Miután befejeződött a töltés, a rendszer értesítést küld a távoli vagy időzített töltéshez megadott értesítési csatornán keresztül.

Intelligens riasztások

- Geokerítés riasztás
- Sebességtúllépési riasztás
- Kijárási tilalom riasztás

A geokerítés riasztás értesítést küld, amikor a jármű elhagyja az Ön által meghatározott, kör alakú földrajzi területet. Geokerítéseket az okostelefonos alkalmazásban hozhat létre. Amikor a jármű elhagyja a geokerítés területét, az értesítési beállításai alapján üzenetet küld a rendszer.

Sebességtúllépési riasztás esetén értesítést küld a rendszer, amikor túllépett egy Ön által meghatározott sebességhatárt. Sebességtúllépési értesítéseket az okostelefonos alkalmazásban hozhat létre. Amikor túllépi az Ön által meghatározott sebességhatárt, az értesítési beállításai alapján üzenetet küld a rendszer.

Kijárási tilalom riasztás esetén értesítést küld a rendszer, amikor egy meghatározott időintervallumon túl még vezeti járművét. Kijárási tilalom riasztást az okostelefonos alkalmazásban hozhat létre. Amennyiben a jármű gyújtását korlátozás alá eső napon és időpontban kapcsolja be, az értesítési beállításai alapján üzenetet küld a rendszer.

#### Úti cél autóra küldése, navigáció a végső úti célhoz

Lehetővé teszi az úti cél adatainak megkeresését, majd az adatok átküldését az okostelefonos alkalmazásról az információs és szórakoztató rendszerre. Az úti cél járművön kívüli zökkenőmentes beállítása fokozza a felhasználó kényelmét. Emellett lehetővé teszi az úti cél adatainak az információs és szórakoztató rendszerről az okostelefonos alkalmazásra történő továbbítását. Az információs és szórakoztató rendszer és az alkalmazás között automatikusan létrejövő kapcsolatnak köszönhetően még a jármű leparkolása után is akadálymentesen és kényelmesen eljuthat végső úti céljához.

A Mitsubishi Motors alkalmazás telepítése

Előkészületek

- Készítse elő a következőket:
  - MOT-tanúsítvány
  - MITSUBISHI CONNECT fiókazonosító (e-mail-cím) és jelszó<sup>\*1</sup>

\*1: Először regisztrálók számára nem szükséges.

### Az alkalmazás telepítése

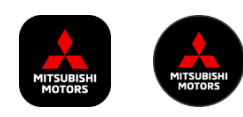

iPhone:

Telepítse az App Store áruházból

#### Android:

Telepítse a Google Play áruházból

[Töltse le innen]

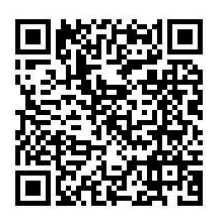

https://www.mitsubishimotors.com/en/products/connect/app/index\_eu.html

Regisztráció >>

Új felhasználók esetén

MITSUBISHI CONNECT fiókkal rendelkező

Bejelentkezés >>

felhasználók esetén

Koppintson ide, ha elfelejtette MITSUBISHI CONNECT fiókjának azonosítóját (e-mail-címét) és/vagy jelszavát

#### Új felhasználók esetén

ITSUBISHI CONNECT >>>

| 1 | MTSUBISHI<br>MOTORS<br>Drive your Ambition    | 2 | Hungarian ><br>Hungarian ><br>MITSUBISHI<br>MOTORS<br>Drive your Ambition |
|---|-----------------------------------------------|---|---------------------------------------------------------------------------|
|   | ORSZÁG*<br>Hungary v<br>NYELV*<br>Hungarian v |   | EMAIL JELSZÓ   I ejelentkave Elfelejtett jelszó7  DEJELENTKEZÉS           |
|   | MEGERŐSÍTÉS                                   |   | Nincs fiókja? <b>Regisztráció</b>                                         |

Válasszon országot és nyelvet, majd koppintson a [MEGERŐSÍTÉS] gombra.

| Koppintson | а | [Regisztráció]  | gombra. |
|------------|---|-----------------|---------|
| roppintoon | ч | [i togiozadolo] | gombra. |

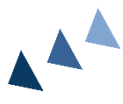

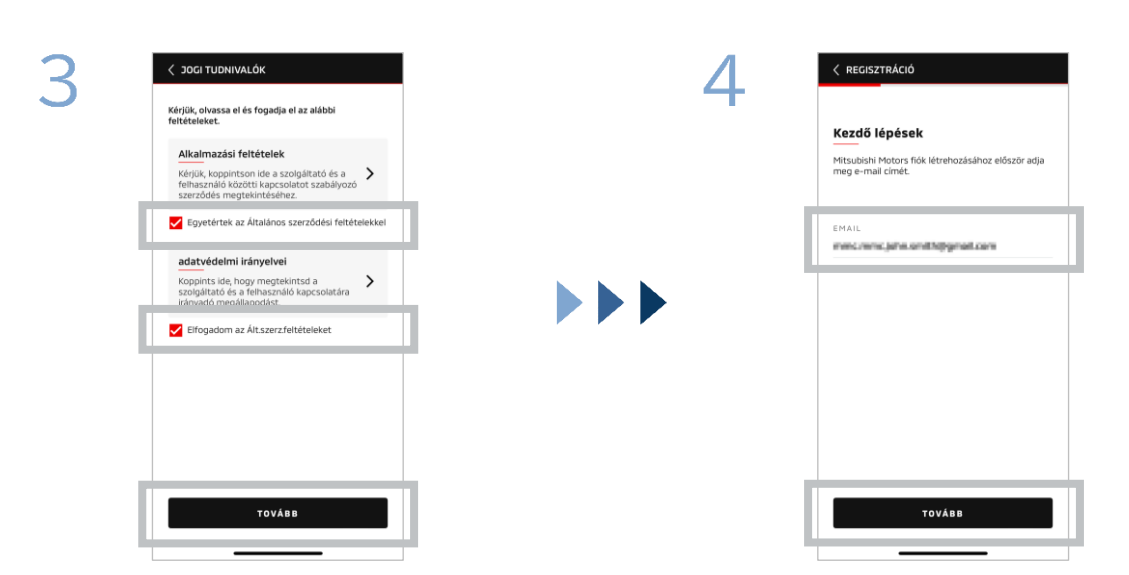

Fogadja el az alkalmazás Általános Szerződési Feltételeit és Adatvédelmi Szabályzatát, majd koppintson a [TOVÁBB] gombra. Adja meg az alkalmazásban való regisztrációhoz használni kívánt e-mailcímet, majd koppintson a [TOVÁBB] gombra.

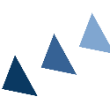

Új felhasználók esetén

| 5 | < REGISZTRÁCIÓ                                                                               | )                                           |         |   | 6 | KREGISZTRÁCIÓ                                                                                                    |
|---|----------------------------------------------------------------------------------------------|---------------------------------------------|---------|---|---|----------------------------------------------------------------------------------------------------|
|   | Fiók email el<br>Kérjük, adja meg a<br>érvényesítő ködot:<br>O A kód ekkorjár le: 0<br>O 6 5 | lenőr.<br>következő címre l<br>09:12<br>0 2 | küldött | 1 |   | Hozzon létre új profilt<br>Kérjük, adja meg személyes adatait és flókadatat<br>regisztrálaát.<br>*Kötelező<br>SzEMÉLYES ADATOK |
|   | Nem kapta meg? Ú                                                                             | jraküldés                                   |         |   |   | UTÓNÉV*                                                                                                    |
|   | 1                                                                                            | 2                                           | 3       |   |   | CSALÁDI NÉV*                                                                                                    |
|   | 4                                                                                            | 5                                           | 6       |   |   | CIM<br>UTCA. HÁZSZÁM*                                                                                                    |
|   | 7                                                                                            | 8                                           | 9       |   |   |                                                                                                    |
|   | TÖRLÉS                                                                                       | 0                                           |         |   |   | TOVÁBB                                                                                                    |

Adja meg a regisztrált e-mail-címre küldött hatjegyű hitelesítő kódot.

| Adja meg felhasználói adatait, majd |
|-------------------------------------|
| koppintson a [TOVÁBB] gombra.       |

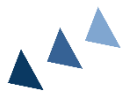

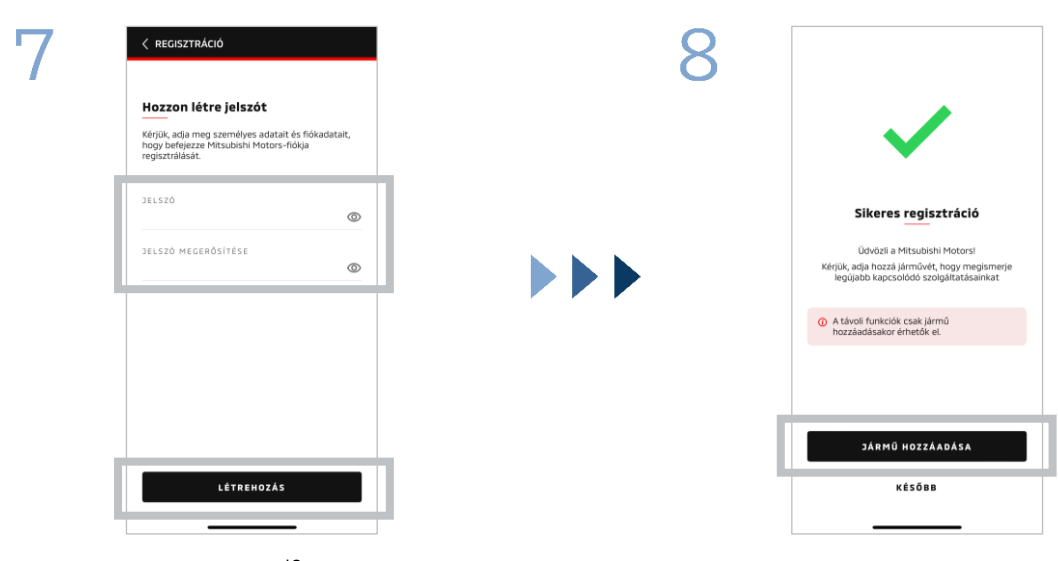

Adjon meg egy jelszót<sup>\*2</sup>, majd koppintson a [LÉTREHOZÁS] gombra.

- \*2: Jelszavának a következőket kell tartalmaznia:
  - 8–15 betű, szám és szimbólum
  - Legalább egy nagybetű, kisbetű és szám
  - Legalább egy használható szimbólum

A felhasználó regisztrálása befejeződött. A [JÁRMŰ HOZZÁADÁSA] gombra koppintva lépjen tovább járművének regisztrálásához.

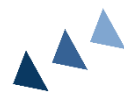

#### Új felhasználók esetén

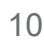

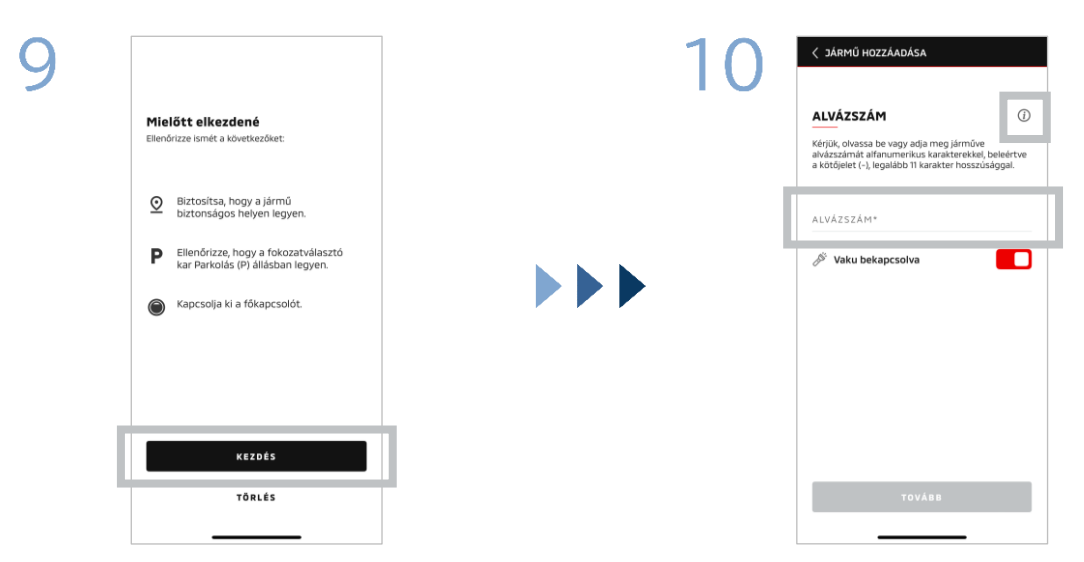

Ellenőrizze, hogy biztonságosan meg tudja-e adni az adatokat, majd koppintson az [INDÍTÁS] gombra.

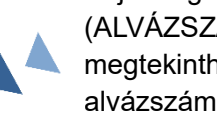

Adja meg a jármű alvázszámát (ALVÁZSZÁM). Az i ikonra koppintva megtekintheti, hol található az alvázszám.

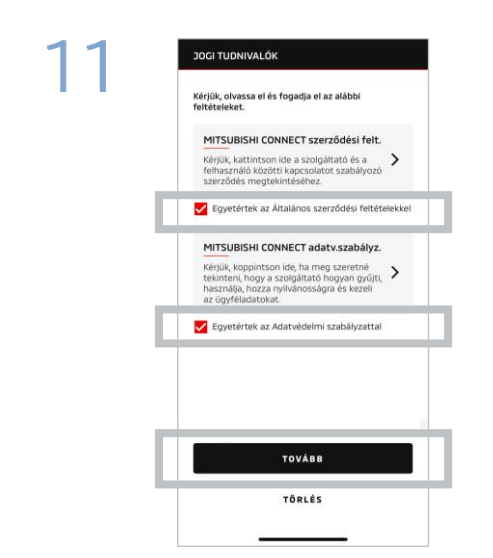

Fogadja el a MITSUBISHI CONNECT Általános Szerződési Feltételeit és Adatvédelmi Szabályzatát, majd koppintson a [TOVÁBB] gombra.

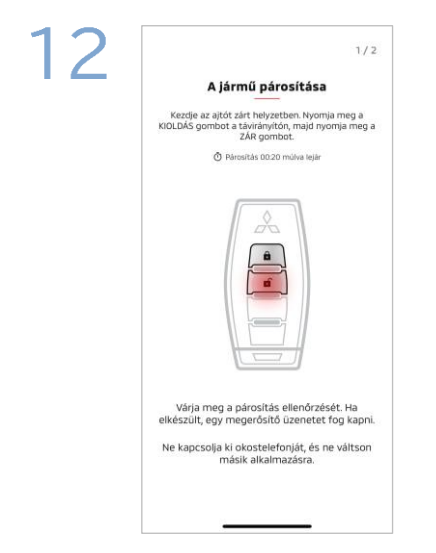

Készítse elő járműve indítókulcsát, majd az alkalmazásban megjelenített útmutatás alapján párosítsa a járművet. Miután a képernyő átvált a 2/1. párosítási lépésre, 30 másodpercen belül hajtsa végre az alábbi műveleteket:

- (1) Nyomja meg az "Ajtónyitás" gombot.
- (2) Nyomja meg az "Ajtózárás" gombot.

Várja meg, amíg megjelenik a megerősítő üzenet.

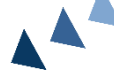

#### Új felhasználók esetén

| eyy persen botto nytyrinetti nyty a kodzarskytoto.                                                               |  |
|----------------------------------------------------------------------------------------------------|--|
| Kérjük, várja meg a megerősítő üzenetet.<br>Ne kapcsolja ki okostelefonját, és ne váltson<br>másik alkalmazásra. |  |

Miután a képernyő átvált a 2/2. párosítási lépésre, 60 másodpercen belül hajtsa végre az alábbi műveleteket:

# (1) Nyomja meg az "Ajtónyitás" gombot.

Várja meg, amíg megjelenik a megerősítő üzenet.

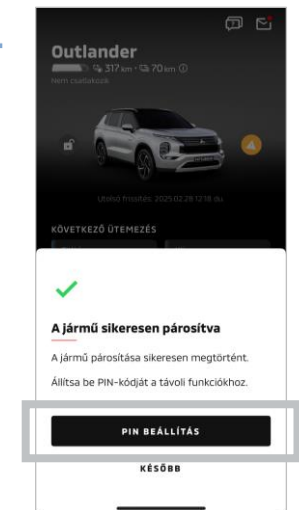

Ezzel regisztrálta a járművet az alkalmazásba. A [PIN BEÁLLÍTÁS] gombra koppintva lépjen tovább a PINkód beállításához.

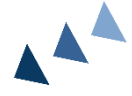

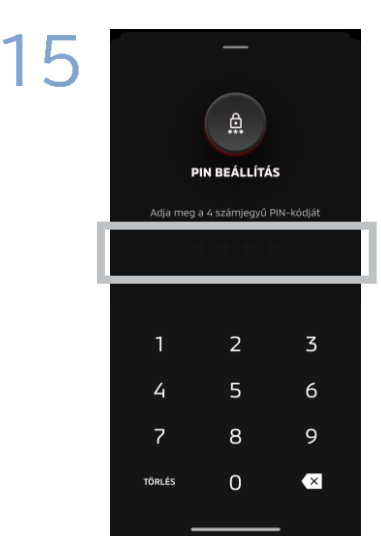

Egy négyjegyű szám megadásával állítsa be a PIN-kódot.

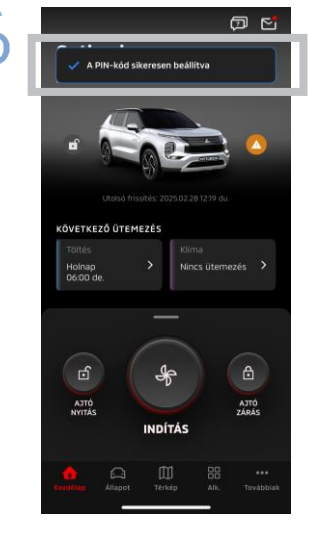

Ezzel lezárult a regisztrációs folyamat.

11

# ITSUBISHI CONNECT >>>

# Bejelentkezés

Ha elfelejtette MITSUBISHI CONNECT fiókjának azonosítóját (e-mail-címét) és/vagy jelszavát

Kérdés Elfelejtettem MITSUBISHI CONNECT fiókom azonosítóját (e-mail-címemet). Mit tegyek?

Válasz MITSUBISHI CONNECT fiókjának azonosítóját (e-mail-címét) megtalálja a bejelentkezési képernyőn és a beállítási képernyő "fiókom" oldalán. Kérjük, ellenőrizze a Mitsubishi Motors alkalmazásban. További segítségért lépjen kapcsolatba országa hivatalos márkakereskedőjével és/vagy forgalmazójával.

Kérdés Elfelejtettem MITSUBISHI CONNECT fiókom jelszavát. Mit tegyek?

Válasz MITSUBISHI CONNECT fiókjának jelszavát visszaállíthatja a bejelentkezési képernyőn. Kérjük, ellenőrizze a Mitsubishi Motors alkalmazásban.

**Kérdés** Hibába ütközöm, amikor megpróbálom megadni járművem alvázszámát vagy elvégezni a párosítást. Mit tegyek?

Válasz Előfordulhat, hogy MITSUBISHI CONNECT fiókját már összekapcsolta járművével. Jelentkezzen be a meglévő fiókjával. Amennyiben új fiókot szeretne használni, forduljon országa hivatalos márkakereskedőjéhez és/vagy forgalmazójához.

## Fiók törlése

#### Fiók törlése

- Miután átadta a jármű tulajdonjogát, mindenképpen törölje fiókját.
- Fiókjának törlését követően nem használhatja a MITSUBISHI CONNECT alkalmazást.
- Amennyiben vásárolt előfizetéses csomagot, és törli fiókját, előfizetéses csomagját is felfüggesztjük.

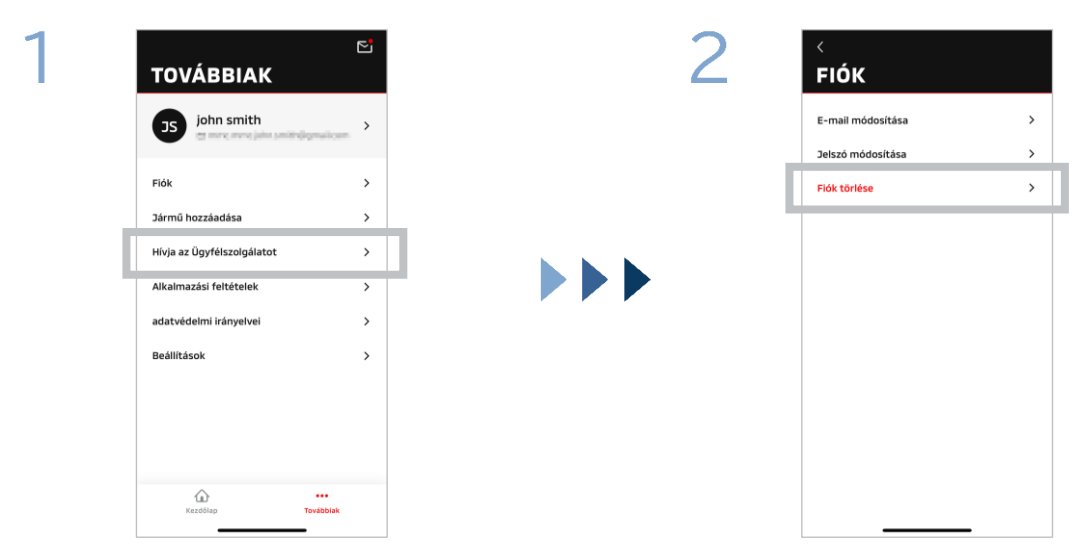

A Saját oldalon koppintson a [Fiók] lehetőségre.

Koppintson a [Fiók törlése] lehetőségre.

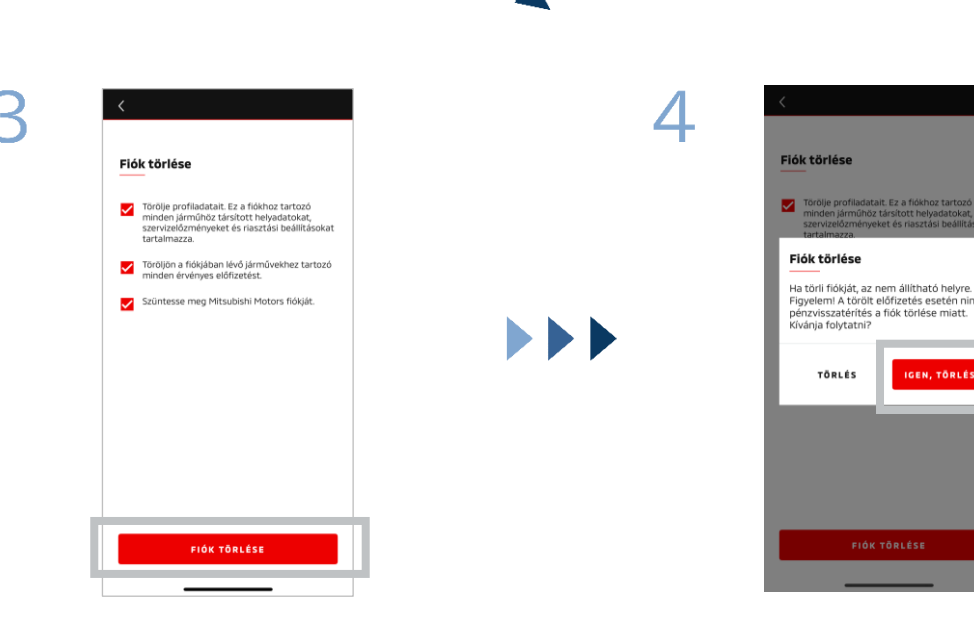

Olvassa el a bejelölt elemeket, majd koppintson a [FIÓK TÖRLÉSE] gombra.

Az összes adat törléséhez koppintson az [IGEN, TÖRLÉS] gombra.

# Fiók törlése

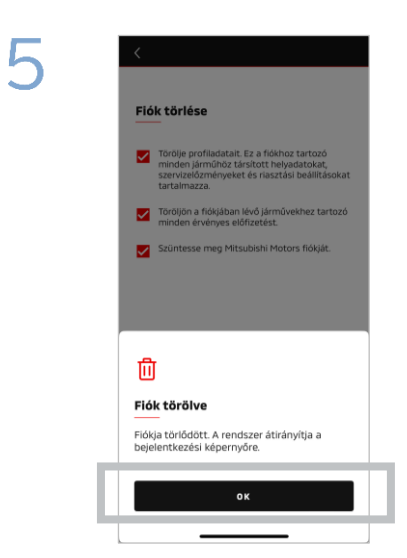

Ezzel törölte fiókját. Koppintson az [OK] gombra. 14

Kezdőlap képernyő

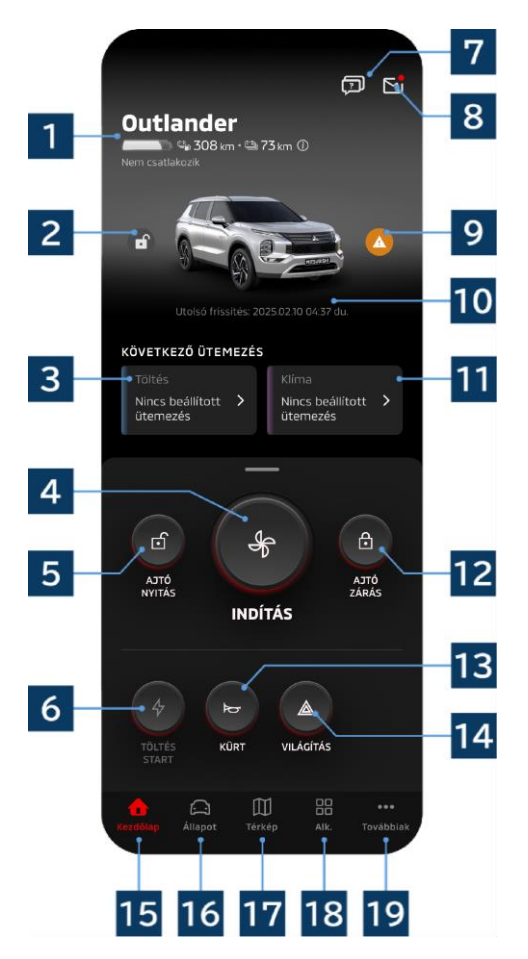

A megjelenített tartalom és az elérhető szolgáltatások járműmodelltől függően eltérőek.

#### 1 Akkumulátor-/üzemanyag-kijelző

Megjeleníti az akkumulátor töltöttségi állapotát, az akkumulátor fennmaradó kapacitását és a lehetséges hatótávolságot.

#### 2 Ajtózárás/ajtónyitás kijelzése

Ellenőrizheti, hogy zárva, illetve nyitva vannak-e az ajtók.

#### 3 Töltési ütemezés

Megtekintheti a töltési ütemezést, és beállíthat egy ütemtervet.

#### 4 Klímaszabályozási beállítások

Lehetővé teszi a légkondicionálóval végezhető műveletek azonnali elvégzését. Benzinüzemű járművekben a motor elindításával egyidejűleg bekapcsol a légkondicionáló.

#### 5 Ajtónyitás

Lehetővé teszi az ajtók távoli nyitását.

6 Töltés Lehetővé teszi a jármű azonnali töltését. 9 Figyelmeztető lámpa kijelzése

7 GYIK

8 Postafiók

küldött üzeneteket.

Megnyitja a GYIK oldalt.

Kigyullad, amikor probléma állt elő a figyelmeztető lámpával.

#### 10 Utolsó frissítés napja és időpontja

Elolvashatja a MITSUBISHI CONNECT által

Megjeleníti a jármű kijelzett napon és időpontban fennálló állapotát.

#### 11 Klímaszabályozás ütemezése

Ellenőrizheti a légkondicionáló ütemezését, és beállíthat egy ütemtervet. Működtetése esetén a légkondicionáló a benzinüzemű járművekben a motor elindításával egyidejűleg bekapcsol.

#### 12 Ajtózárás

Lehetővé teszi az ajtók távoli zárását.

13 Kürt távoli megszólaltatása Lehetővé teszi a kürt távoli megszólaltatását.

**14** Fényszórók távoli felvillantása Lehetővé teszi a fényszórók távoli felvillantását.

15 Kezdőlap képernyő Megjeleníti a kezdőlap képernyőt.

#### 16 Állapot képernyő

Megtekinthet olyan információkat, mint az állapot (jármű állapotáról szóló jelentés), futásteljesítmény követése (vezetési előzmények) és töltési előzmények.

#### 17 Térkép képernyő

Használhat olyan funkciókat, mint az autókereső, az úti cél autóra küldése és a navigáció a végső úti célhoz.

#### 18 Tartalom képernyő

Használhatja a Mitsubishi Motors más minialkalmazásait.

#### 19 Bővebben képernyő

Megtekintheti és szerkesztheti profilját és fiókadatait.

15

Távoli klímaszabályozás

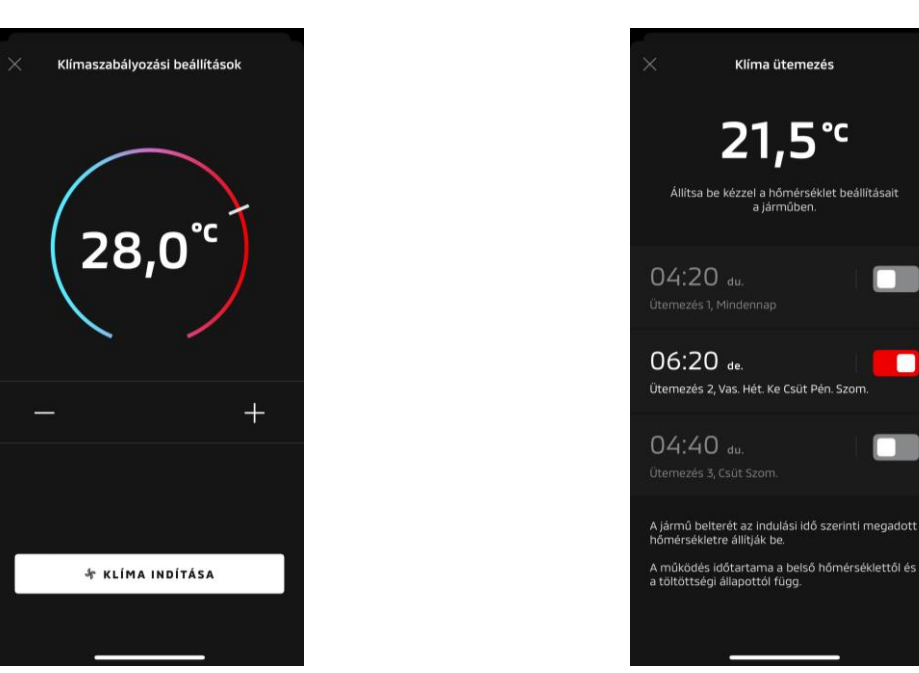

Klímaszabályozási beállítások

Klímaszabályozás ütemezése

Klímaszabályozási beállítások

Azonnal végrehajthat egy távoli klímaszabályozási műveletet. Benzinüzemű járművekben a motor elindításával egyidejűleg bekapcsol a légkondicionáló.

Klímaszabályozás ütemezése

Ellenőrizheti a légkondicionáló ütemezését, és beállíthatja az ütemtervet.

- Működtetése esetén a légkondicionáló a benzinüzemű járművekben a motor elindításával egyidejűleg bekapcsol.
- Outlander modellek esetén az információs és szórakoztató rendszer klímaütemezési beállításai össze vannak hangolva a mobilalkalmazással.
- Az eK X EV modellek esetén a jármű kijelzőjén látható klímaütemezési beállítások nincsenek összehangolva a mobilalkalmazással.

Az alkalmazás és a kijelző egymástól függetlenül működik.

Távoli klímaszabályozás

#### Üzemeltetési feltételek

Távoli klímavezérlési művelet végrehajtása előtt ellenőrizze, hogy teljesülnek-e az alábbi feltételek:

- Biztosított a jármű és az okostelefon megfelelő mobilhálózati kapcsolata.
- A váltókar parkolóállásban (P) van, az indítógomb vagy motorindító gomb pedig ki van kapcsolva.
- Csukva és zárva van a jármű összes ajtaja.
- Le van csukva a motorháztető és a csomagtérfedél.
- Amennyiben nem csatlakozik töltőcsatlakozó a járműhöz, az akkumulátor töltöttségi szintje elegendő a légkondicionáló használatához (PHEV vagy EV modellek esetén).
- A hőmérséklet -15 °C vagy magasabb (PHEV vagy EV modellek esetén).\*1
  - \*1: Frissített Outlander modelleknél, amelyek esetén a motor alacsony külső hőmérsékleten is beindítható, a légkondicionáló nem működtethető távolról, ha -10 °C vagy alacsonyabb külső hőmérséklet esetén az alábbi körülmények bármelyike fennáll:
    - (Ha nem biztos abban, hogy ez vonatkozik-e az Ön járművére, forduljon egy márkakereskedéshez.)
    - Gyorstöltést vagy V2H-t használ.
    - A jármű indítógombjának kikapcsolásától számított 15 másodpercen belül távoli klímaszabályozási műveletet kezdeményezett
    - Egymást követően legalább háromszor végrehajtotta a műveletet. Körülbelül -10 °C-os vagy annál alacsonyabb külső hőmérsékleten legfeljebb kétszer kísérelhet meg elvégezni egy távoli műveletet. Alaphelyzetbe állításhoz haladjon a járművel legalább 8 km/órás sebességgel.
    - Beállította a klímaütemezést. Kapcsolja ki az összes beállított ütemezést, haladjon a járművel legalább 8 km/órás sebességgel, majd próbálja meg ismét elvégezni a távoli műveletet.

#### VIGYÁZAT

- Egymás után legfeljebb kétszer kísérelhet meg elvégezni egy távoli klímaszabályozási műveletet (benzinüzemű járművek esetén). Alaphelyzetbe állításhoz manuálisan indítsa be a motort, és haladjon a járművel legalább 8 km/órás sebességgel.
- Ne feledje, hogy egyes régiókban pénzbírsággal sújtható szabálysértésnek számít, ha megfelelő indoklás nélkül működteti az álló jármű motorját.
- Ne használja az alkalmazást vezetés közben, mert ezzel közúti szabálysértést követhet el.

Távoli ajtózárás/ajtónyitás

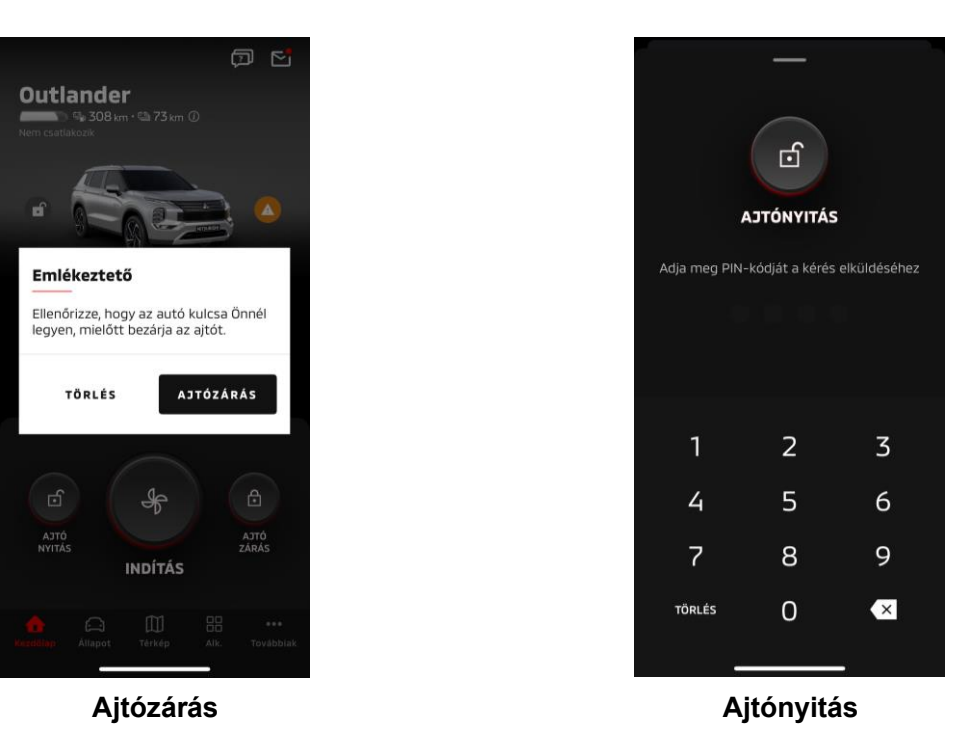

#### Távoli ajtózárás/ajtónyitás

Az ajtókat a mobilalkalmazásból is nyithatja, illetve zárhatja.

- Ha háromszor helytelen PIN-kódot ad meg, az alkalmazás automatikusan a bejelentkezési képernyőre vált.
- Ha távoli ajtózárási/ajtónyitási műveletet hajt végre, az összes ajtó bezárul/kinyílik.
- Ha a távoli ajtónyitási műveletet követő 30 másodpercen belül nem nyitja ki valamelyik ajtót, az ajtók automatikusan bezáródnak.

#### Üzemeltetési feltételek

- Az indítógomb vagy a motorindító gomb bekapcsolt állapotában nem hajtható végre távoli ajtózárási/ajtónyitási művelet.
- Nyitott ajtók/csomagtérfedél mellett nem végezhető távoli ajtózárási művelet.

#### VIGYÁZAT

- Távoli ajtózárási/ajtónyitási művelet végezhető akkor is, amikor az indítókulcs a járműben van. Mindig tartsa magánál az indítókulcsot.
- Távoli ajtózárás esetén bekapcsol, távoli ajtónyitás esetén pedig kikapcsol a biztonsági riasztás.

Töltés/töltési ütemezés

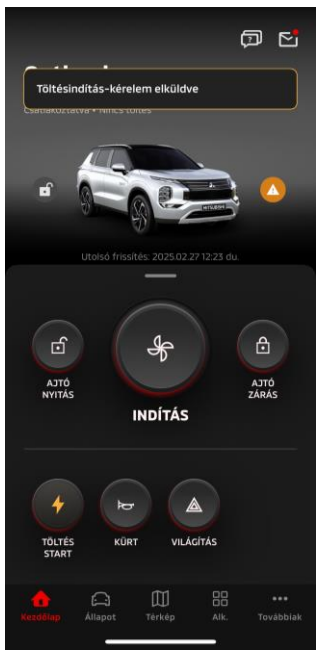

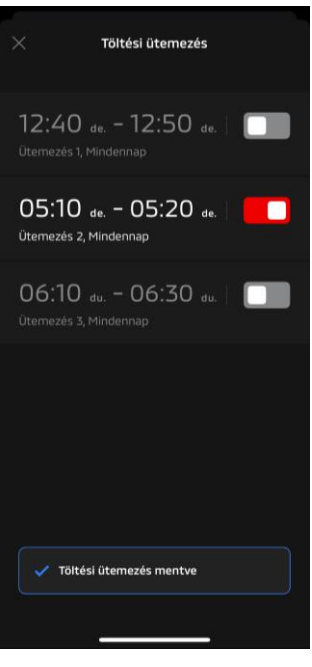

Töltés

Töltési ütemezés

#### Töltés

Azonnal megkezdheti az akkumulátor töltését.

A töltés nem állítható le a mobilalkalmazásból.

#### Üzemeltetési feltételek

"Töltés" végrehajtásához teljesülnie kell az összes alábbi feltételnek:

- Biztosított a jármű és az okostelefon megfelelő mobilhálózati kapcsolata.
- A váltókar parkolóállásban (P) van, az indítógomb gomb pedig ki van kapcsolva.
- Csukva és zárva van a jármű összes ajtaja.
- Le van csukva a motorháztető és a csomagtérfedél.
- Csatlakoztatva van a töltőcsatlakozó, és be van állítva a töltési ütemezés.

#### Töltési ütemezés

Beállíthatja a töltés ütemezését.

- A töltés nem állítható le a mobilalkalmazásból.
- Outlander modelleknél, ha a mobilalkalmazásban vagy az információs és szórakoztató rendszerben beállítja a töltési ütemezést, mindkét felületen szinkronizálásra kerülnek az időzítési beállítások.
- Az eK X EV modellek esetén a mobilalkalmazás nem tartalmazza a töltési ütemezés funkciót. A jelzőműszer rendelkezik ütemezésbeállító funkcióval.

#### Üzemeltetési feltételek

A töltési ütemezés csak akkor használható, amikor csatlakoztatva van a töltőcsatlakozó.

Kürt távoli megszólaltatása/fényszórók távoli felvillantása

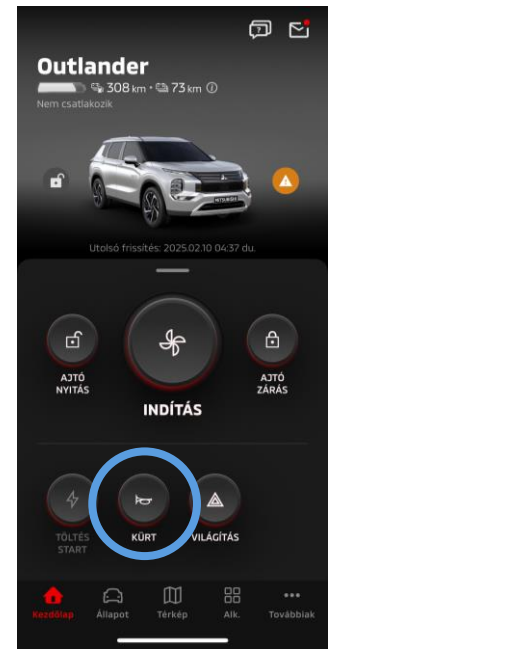

Kürt távoli megszólaltatása

#### Kürt távoli megszólaltatása

Megszólaltathatja a kürtöt a mobilalkalmazásból.

- A kürt egyszer szólal meg.
- A kürt hangja 0,6 másodpercig hallatszik.

Üzemeltetési feltételek

Motorindítás közben a kürt nem szólal meg.

Fényszórók távoli felvillantása

A fényszórók a mobilalkalmazásból kapcsolhatók be.

- Bekapcsol a fényszóró/helyzetjelző.
- A fényjelzés öt felvillanás után automatikusan kikapcsol.

Üzemeltetési feltételek

Motorindítás közben nem kapcsol be a fényjelzés.

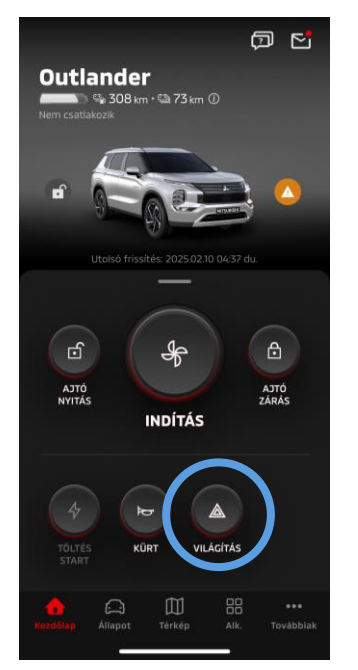

Fényszórók távoli felvillantása

Állapot (jármű állapotáról szóló jelentés), futásteljesítmény követése (vezetési előzmények), töltési előzmények

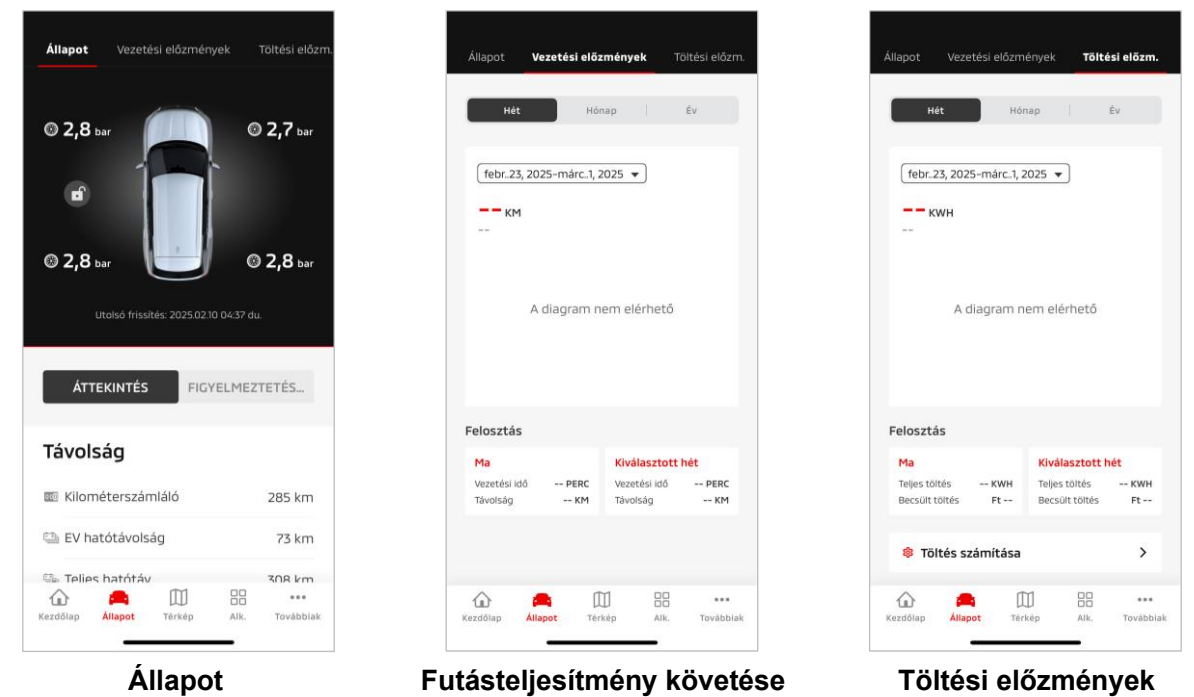

(jármű állapotáról szóló jelentés)

(vezetési előzmények)

Állapot (jármű állapotáról szóló jelentés)

Ellenőrizheti a jármű állapotáról tájékoztató adatokat és a figyelmeztető lámpa állapotát.

Futásteljesítmény követése (vezetési előzmények)

Napi, havi vagy éves bontásban megtekintheti a jármű vezetési idejét és futásteljesítményét.

#### VIGYÁZAT

A vezetés közben rendelkezésre álló hálózati környezettől függően elfordulhat, hogy valós idejű vezetési adatok hiánya miatt eltérések adódnak a tényleges vezetési adatokhoz képest.

#### Töltési előzmények

Napi, havi vagy éves bontásban megtekintheti a jármű töltési idejét és a töltés költségeit.

Autókereső, úti cél autóra küldése, navigáció a végső úti célhoz

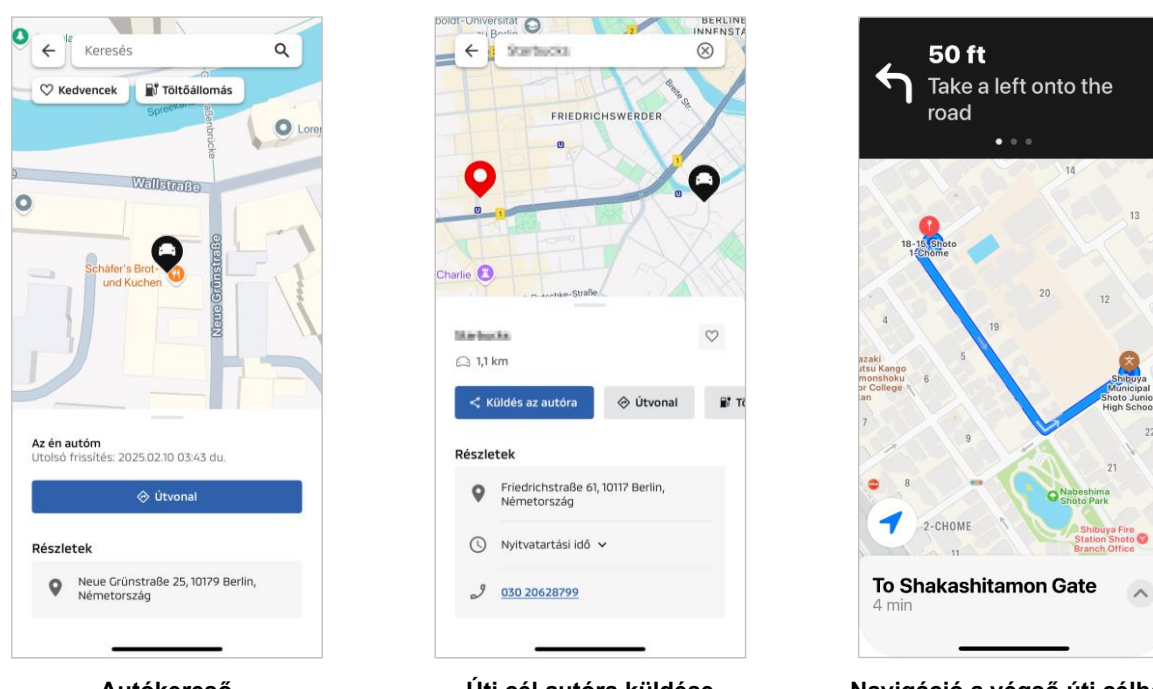

Autókereső

Úti cél autóra küldése

Navigáció a végső úti célhoz

Autókereső (parkolás helyszínének megtekintése)

Ez a funkció lehetővé teszi, hogy a mobilalkalmazásban megtekintse, hol parkol a jármű.

#### Úti cél autóra küldése

Ez a funkció lehetővé teszi, hogy mielőtt beszállna a járműbe, a műholdas navigációs rendszerre továbbítsa az okostelefonos alkalmazásban beállított úti célt.

Navigáció a végső úti célhoz

Ez a funkció lehetővé teszi, hogy az okostelefonos alkalmazásban a járműből való kiszállást követően is meg tudja tekinteni a végső úti célhoz vezető utat.

Értesítés jelenik meg az alkalmazásban, amikor a jármű egyenes vonalban 2 kilométerre kerül a végső úti céltól. Nem jelenik meg értesítés az alkalmazásban, ha elérte végső úti célját, és a műholdas navigációs rendszerben befejeződött a navigáció.

#### Üzemeltetési feltételek

Ha a jármű elhagyását követően is szeretne navigációs értesítéseket kapni, az információs és szórakoztató rendszeren engedélyezze a navigáció és a jármű elhagyását követő navigáció közötti kapcsolatot.

#### VIGYÁZAT

 A parkolás helyszínén rendelkezésre álló hálózati környezettől függően elfordulhat, hogy megfelelő helymeghatározó adatok hiánya miatt eltérések adódnak a tényleges helymeghatározó adatokhoz képest.

Okosóra csatlakoztatása

#### Okosóra

A Mitsubishi Motors alkalmazás egyes távoli műveletei okosóra segítségével is elvégezhetők. Ha távoli műveleteket szeretne végezni az okosóráján, egy kompatibilis okostelefonon be kell jelentkeznie a Mitsubishi Motors alkalmazásba.

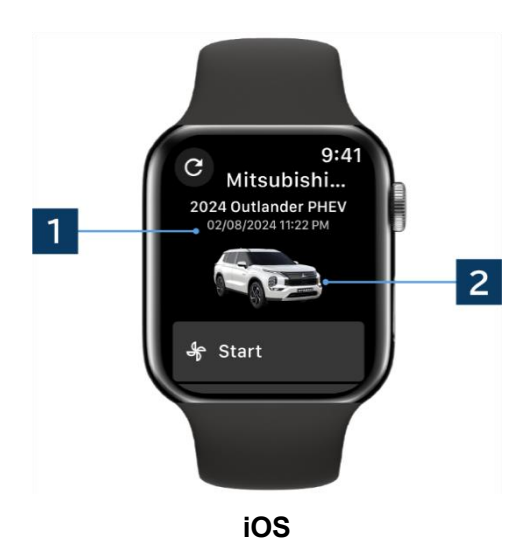

#### 1 Utolsó frissítés napja és időpontja

Megjeleníti a jármű kijelzett napon és időpontban fennálló állapotát.

 Jármű Megjeleníti a járműmodell képét.

Okosórán az alábbi távoli funkciók használhatók.

- Távoli klímaszabályozás
- "Töltés" indítása
- Autókereső
- Állapot (jármű állapotáról szóló jelentés)

\*Ugyanazok a funkciók állnak rendelkezésre Android és iOS készülékeken.

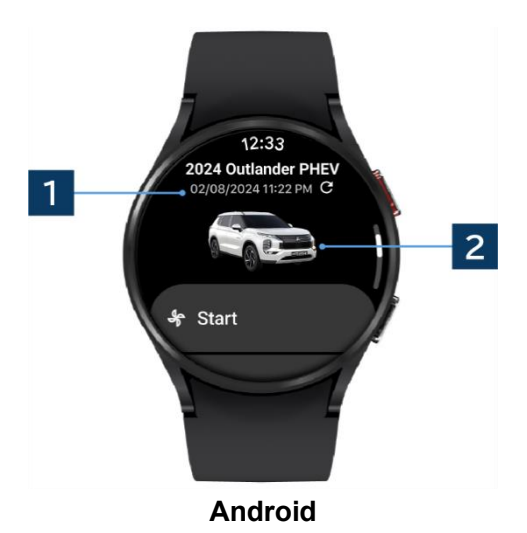

# Az alkalmazás használata Ügyfélszolgálat

A MITSUBISHI CONNECT szolgáltatással kapcsolatos kérdéseivel forduljon a MITSUBISHI CONNECT ügyfélszolgálatához.

A MITSUBISHI CONNECT ügyfélszolgálatának munkatársai segítenek megoldani a problémát. Kérjük, a lehető legrészletesebben ismertesse a problémát.

További kéréseivel forduljon országa hivatalos márkakereskedőjéhez és/vagy forgalmazójához.

Az Android a Google LLC bejegyzett védjegye.

Az iPhone az Apple Inc. Amerikai Egyesült Államokban és más országokban bejegyzett védjegye.

Az iPhone védjegyet az AIPHONE CO., LTD licence alapján használjuk.

 Felhívjuk figyelmét, hogy az alkalmazás műszaki jellemzőinek változása miatt a jelen dokumentumban közzétett tartalom és információ előzetes értesítés nélkül módosulhat.

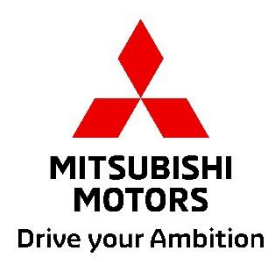